### <u>ระบบลงทะเบียนงานวิจัย (Research Registry System)</u>

http://research.cbs.chula.ac.th/Research/ResearchRegistry\_login.aspx

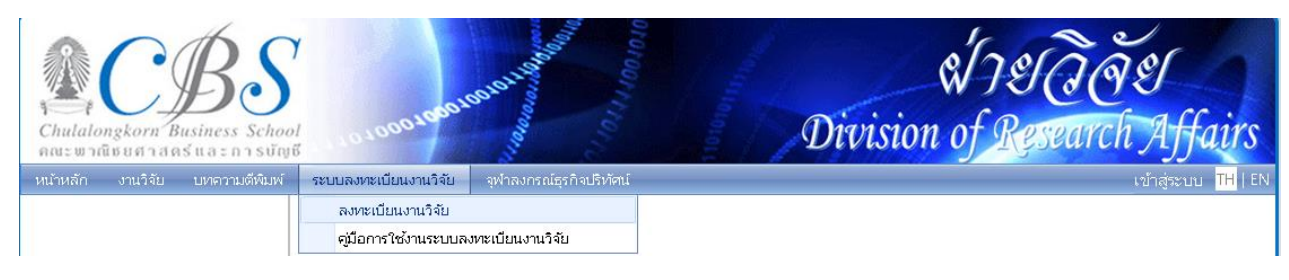

# <u>โครงการวิจัย 1 โครงการ จะถูกลงทะเบียนเพียงครั้งเดียว โดยหัวหน้าโครงการวิจัย</u>

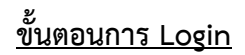

| Login to Research Registry System |
|-----------------------------------|
| User ID :                         |
| Password : *                      |
| 92 DN                             |
| Please enter the message above    |
| Login                             |

- Login ด้วย UserID & Password ของมหาวิทยาลัย (อันเดียวกับที่ใช้ในการ Authentication เข้า Internet ของมหาวิทยาลัย)
- 2. พิมพ์ข้อความที่ปรากฏในช่อง แล้ว กด Login

## <u>เมื่อ Login ผ่านแล้ว</u> ระบบจะตรวจสอบข้อมูลรายละเอียดส่วนตัวของอาจารย์

- ถ้าระบบพบข้อมูลของรายละเอียดของอาจารย์ จะผ่านไปสู่หน้าจอการลงทะเบียนงานวิจัย
- ถ้าระบบไม่พบข้อมูลรายละเอียดของอาจารย์ จะเข้าหน้าจอ เพื่อให้อาจารย์กรอกข้อมูล
   รายละเอียด แล้วกดปุ่ม Save

| Ple                | ase complete the form |    |
|--------------------|-----------------------|----|
| Department:        | -                     |    |
| Academic Position: | -                     |    |
| Title (Thai):      |                       |    |
| Name (Thai):       |                       | ** |
| Title (Eng):       |                       |    |
| Name (Eng):        |                       | ** |
| Telephone No.:     |                       |    |
| Email:             |                       |    |
| Employee Type:     |                       |    |
| Active:            | e.                    |    |
|                    | Cancel                |    |

## <u>การลงทะเบียนงานวิจัย</u>

เมื่อผ่านขั้นตอนการ Login จะได้หน้าจอแรกของระบบ Research Registry

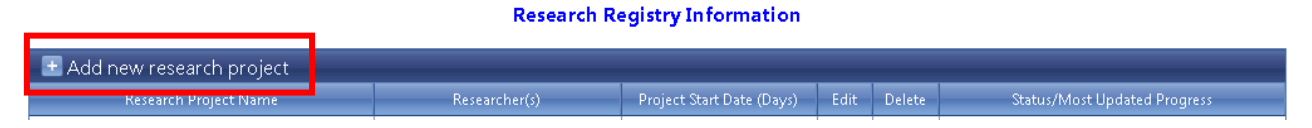

กดปุ่ม "Add new research project" เพื่อเพิ่มงานวิจัยที่ต้องการลงทะเบียน ซึ่งจะได้หน้าจอดังภาพด้านล่าง

| 💽 Add new research project |                               |                           |        |            |                              |
|----------------------------|-------------------------------|---------------------------|--------|------------|------------------------------|
| Research Project Name      | Researcher(s)                 | Project Start Date (Days) | Edit   | Delete     | Status/Most Updated Progress |
| _                          | Depiont Name (The R           |                           |        |            |                              |
| •                          | Project Name (Thai):          |                           |        |            |                              |
|                            | Poject Name (crigh            |                           |        |            |                              |
|                            |                               | Name - Lastrame           |        | % Work Pro | portion                      |
|                            | Head Researcher; Dr. Pimmar   | nee Rattanawicha          |        |            | ··· 8                        |
|                            | Department: Statistics        | •                         |        |            |                              |
|                            | Telephone No.:02218565        | 9                         |        |            |                              |
|                            | Emailpinnanee                 | e@obs.chula.ac.th         |        |            |                              |
|                            |                               | Name - Lastrame           | 6      | % Work Pro | portion                      |
|                            | Researcher(s):                |                           | • +    |            |                              |
|                            |                               |                           | - +    |            |                              |
|                            |                               |                           | - +    |            |                              |
|                            |                               |                           | • +    |            |                              |
|                            |                               |                           | - +    |            |                              |
|                            |                               |                           | • + ·  |            |                              |
|                            |                               |                           | • +    |            |                              |
|                            |                               |                           | Total: | 0 % 7      |                              |
|                            | Research Type: 🖲 New Pro      | iert O Extended Project   |        |            |                              |
|                            | Research Category:  Basic Res | search O Applied Research |        |            |                              |
|                            | Level: 🖲 National             |                           |        |            |                              |
|                            | Project Start Date:           | —." R                     |        |            |                              |
| Pro                        | ject Expected Finish Date:    |                           |        |            |                              |
|                            | Project Duration: - Day(s)    |                           |        |            |                              |
|                            | Research Fund:                | Baht                      |        |            |                              |
|                            | Funding Resource:             | •                         | •      | U          |                              |
|                            | Status In progress            | •                         | 0      |            |                              |
|                            | -                             | Save                      |        |            |                              |

**Research Registry Information** 

- 1. ใส่ชื่อภาษาไทยและภาษาอังกฤษของโครงการวิจัยที่ต้องการลงทะเบียน
- 2. ชื่ออาจารย์ที่ Login เข้าสู่ระบบ จะถูกกำหนดให้เป็นหัวหน้าโครงการโดยอัตโนมัติ
- ถ้าเป็นโครงการวิจัยที่อาจารย์ทำเพียงคนเดียว (ไม่มีผู้ร่วมทำวิจัย) ให้อาจารย์ใส่ 100 ในส่วนของ Work
   Proportion และไม่ต้องกรอกข้อมูลในส่วนที่ 4

 หากเป็นโครงการวิจัยร่วม ให้กรอกชื่ออาจารย์ผู้ร่วมวิจัยเป็นภาษาอังกฤษ ซึ่งสามารถกรอกข้อมูลเพียง บางส่วน ระบบจะดึงชื่ออาจารย์ขึ้นมาให้เลือก โดยผู้ร่วมทำวิจัยอาจมีได้มากกว่า 1 คน

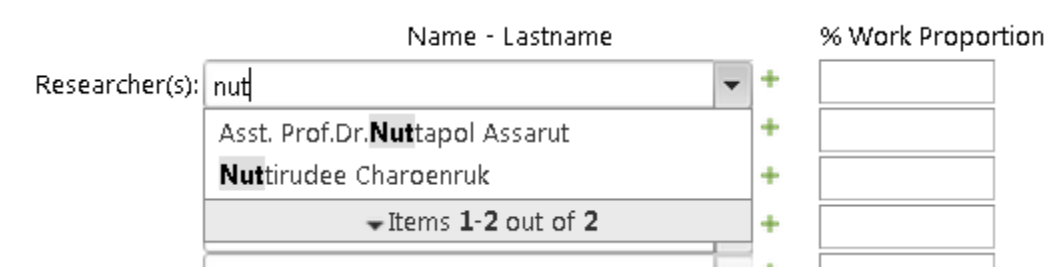

- หากผู้ร่วมวิจัยไม่ได้เป็นอาจารย์ของคณะฯ ให้คลิกที่เครื่องหมายบวกสีเขียว แล้วกรอกรายละเอียดของผู้ ร่วมวิจัยเข้าไปบันทึกในระบบ ซึ่งการเพิ่มชื่อผู้ร่วมวิจัยภายนอกนี้ <u>จะทำในครั้งแรกเพียงครั้งเดียว</u> หากครั้ง ต่อไป ทำงานร่วมกับผู้ร่วมวิจัยเดิม จะสามารถค้นหาได้จากระบบ ไม่ต้องเพิ่มข้อมูลซ้ำอีก
- 6. กรอกสัดส่วนการทำงานของผู้ร่วมวิจัย แต่ละคน
- 7. ผลรวมของสัดส่วนจะเป็น 100
- เลือกรูปแบบงานวิจัย และวันที่เริ่มต้นทำงานวิจัย (ซึ่งสามารถใส่วันที่ในอดีตได้) และวันที่คาดว่างานวิจัยจะ เสร็จสิ้น ระบบจะคำนวณจำนวนวันที่คาดว่าจะทำโครงการ
- 9. ใส่เงินทุนและแหล่งทุนของโครงการวิจัย (ถ้ามี)
- 10. สถานะของโครงการวิจัย จะเป็น "In progress" กดปุ่ม Save เพื่อบันทึกข้อมูล

หากโครงการเสร็จสิ้นแล้ว อาจารย์สามารถเปลี่ยนสถานะ เป็น "Project Closed" ซึ่งจะไม่สามารถ Update ความก้าวหน้าได้อีก

# เมื่อบันทึกข้อมูลเสร็จสิ้น ข้อมูลจะปรากฏอยู่ในตารางข้อมูล

| Research Registry Information         Image: Add new research project |                       |                                                                                                    |                           |      |        |                                                                                                    |
|-----------------------------------------------------------------------|-----------------------|----------------------------------------------------------------------------------------------------|---------------------------|------|--------|----------------------------------------------------------------------------------------------------|
|                                                                       | Research Project Name | Researcher(s)                                                                                             | Project Start Date (Days) | Edit | Delete | Status/Most Updated Progress                                                                                                    |
| ทดสอบ<br>Test                                                         |                       | Dr.Pimmanee Rattanawicha<br>Asso. Prof.Dr.Teerayout<br>Wattanasupachoke<br>Asst. Prof.Dr.Nuttapol Assarut | 01/01/2015<br>95 day(s)   | Ó    | 2      | Status: In progress       Most updated progress       (No progress)       Action:       - Update Progress       - Print Progress Report |

- 1. หากอาจารย์ต้องการแก้ไขข้อมูลรายละเอียดของโครงการวิจัย สามารถกดรูปดินสอ เพื่อแก้ไข
- 2. หากอาจารย์ต้องการลบข้อมูลโครงการวิจัยที่ลงทะเบียนไป สามารถกดรูปถังขยะ เพื่อลบ
- 3. ข้อมูล Status จะเป็น In progress และ Most updated progress จะยังไม่มี (No progress)
- อาจารย์สามารถ Update ความก้าวหน้า โดยกด Update Progress หรือ พิมพ์รายงานความก้าวหน้า โดยกด Print Progress Report

## <u>การ Update ความก้าวหน้าของงานวิจัยที่ลงทะเบียนไว้ (โดยกด Update Progress)</u> จะได้หน้าจอด้านล่าง

**Research Registry Information** 

| 🛨 Add new     | research project                                                                           |                                          |                              |         |        |                                |                             |                     |       |
|---------------|--------------------------------------------------------------------------------------------|------------------------------------------|------------------------------|---------|--------|--------------------------------|-----------------------------|---------------------|-------|
| Res           | earch Project Name                                                                         | Researcher(s)                            | Project Start Date (Days)    | Edit    | Delete |                                | Status/Mo                   | st Updated Pro      | gress |
| ทดสอบ<br>Test |                                                                                            | Dr.Pimmanee Rattanawicha                 | 01/01/2015<br>95 day(s)      | 1       | 0      | <u>Status:</u><br>Most w       | In progres                  | s                   |       |
| i cor         | 95 day:<br>Asso, Prof.Dr.Teerayout<br>Wattanasupachoke<br>Asst. Prof.Dr. Nuittanol Assarut |                                          | 20 ddy(s)                    |         |        | (No pro                        | igress)                     | <u>gress</u>        |       |
|               |                                                                                            |                                          |                              |         |        | - <u>Upd</u><br>- <u>Print</u> | ate Progres<br>t Progress F | <u>is</u><br>Report |       |
|               | 🕒 Progress Upd                                                                             | ate                                      |                              |         |        |                                |                             |                     |       |
|               | Recorded Date                                                                              | Pr                                       | rogress Detail               |         |        |                                | Save                        | Delete              |       |
|               |                                                                                            | วันที่ 1 มกราคม - 31 มีนาคม 2558: ร<br>1 | วบรวมบทความที่เกี่ยวข้องกับง | านวิจัย |        |                                | <b>≥</b>                    |                     |       |
|               | Please update your progress                                                                |                                          |                              |         |        |                                |                             |                     |       |

- 1. ใส่รายละเอียดความก้าวหน้าที่ทำในช่วงเวลาต่างๆ
- 2. กดเครื่องหมาย 🗹 เพื่อบันทึกข้อมูล

| 🕑 Progress Upo | late                                                                       |      |        |
|----------------|----------------------------------------------------------------------------|------|--------|
| Recorded Date  | Progress Detail                                                            | Save | Delete |
|                | 5                                                                          |      |        |
| 06/04/2015     | วันที่ 1 มกราคม - 31 มีนาคม 2558: รวบรวมบทความที่เกี่ยวข้องกับงานวิจัย 🛛 3 |      |        |
|                | Close 6                                                                    |      |        |

- 3. ความก้าวหน้าที่บันทึกไว้จะปรากฏในตารางข้อมูล
- หากมีความผิดพลาดในการบันทึกความก้าวหน้าที่ทำไว้แล้ว ให้ลบข้อมูลความก้าวหน้าที่บันทึกไว้ออก โดย กดรูปถังขยะ
- 5. สามารถเพิ่มความก้าวหน้ารายการใหม่ ในช่องว่าง
- 6. เมื่อทำงานในส่วนของการบันทึกความก้าวหน้าเรียบร้อยแล้ว ให้กดปุ่ม Close

## <u>การพิมพ์รายงานความก้าวหน้า</u>

#### **Research Registry Information**

| 📑 Add new research project |                                                                                                    |                           |      |        |                                                                                                    |
|----------------------------|----------------------------------------------------------------------------------------------------|---------------------------|------|--------|----------------------------------------------------------------------------------------------------|
| Research Project Name      | Researcher(s)                                                                                             | Project Start Date (Days) | Edit | Delete | Status/Most Updated Progress                                                                                                    |
| ทดสอบ<br>Test              | Dr.Pimmanee Rattanawicha<br>Asso. Prof.Dr.Teerayout<br>Wattanasupachoke<br>Asst. Prof.Dr.Nuttapol Assarut | 01/01/2015<br>95 day(s)   | 1    | Q      | Status:       In progress         Most updated progress       106/04/20151         วันที่ 1 มกราคม - 31 มีนาคม 2558: รวบรวมบทความที่<br>เกี่ยวข้องกับงานวิจัย         Action:       -         -       Update Progress<br>- Print Progress Report |

- 1. ข้อมูลที่ Update ล่าสุดจะปรากฏให้ส่วนของ Most updated progress
- 2. อาจารย์สามารถพิมพ์รายงานความก้าวหน้า โดยกด Print Progress Report โดยจะได้หน้าจอดังภาพ

|                                 | Report Progress                                                                            | BReport 3                |  |  |  |  |
|---------------------------------|--------------------------------------------------------------------------------------------|--------------------------|--|--|--|--|
| Research N                      | งame:ทดสอบ<br>Test                                                                         |                          |  |  |  |  |
| Head Resear<br>Depart           | Name - Lastname<br>rcher: <b>Dr.Pimmanee Rattanawicha</b><br>ment: <mark>Statistics</mark> | % Work Proportion<br>40  |  |  |  |  |
| Resear<br>Departr               | Name - Lastname<br>rcher: Asso. Prof.Dr.Teerayout<br>Wattanasupachoke<br>nent: Commerce    | % Work Proportion<br>30  |  |  |  |  |
| Resea<br>Departr                | rcher: Asst. Prof.Dr.Nuttapol Assarut<br>nent: Marketing                                   | 30                       |  |  |  |  |
| <b>Recorded Date</b> 06/04/2015 | Progress<br>วันที่ 1 มกราคม - 31 มีนาคม 2558: รวบรวมบทความที่เกี่ยวข้องกับงานวิจัย         |                          |  |  |  |  |
|                                 |                                                                                            | Printed Date: 06/04/2015 |  |  |  |  |

- 3. อาจารย์สามารถกด PDF เพื่อบันทึกไฟล์ PDF เก็บไว้
- 4. อาจารย์สามารถกดรูปเครื่องพิมพ์ เพื่อพิมพ์รายงานความก้าวหน้า

# กรณีที่อาจารย์เป็นผู้ร่วมโครงการ ไม่ได้เป็นหัวหน้าโครงการ

- 1. อาจารย์จะไม่สามารถ Update รายงานความก้าวหน้าได้
- 2. อาจารย์สามารถพิมพ์รายงานความก้าวหน้าที่หัวหน้าโครงการเข้าไป Update ได้

| ทดสอบ<br>test | Asso. Prof.Dr.Assadaporn<br>Sapsomboon<br>Dr.Pimmanee Rattanawicha | 31/03/2015<br>6 day(s) |  | <u>Status:</u> In progress<br><u>Most updated progress [17/03/2015]</u><br>ກຳລັงເກັ້ມພ້ວມູລ<br><u>Action:</u><br>- P <u>rint Progress Report</u><br>* Only head researcher can update progress * |
|---------------|--------------------------------------------------------------------|------------------------|--|----------------------------------------------------------------------------------------------------|
|---------------|--------------------------------------------------------------------|------------------------|--|----------------------------------------------------------------------------------------------------|